## Adding additional joint group members

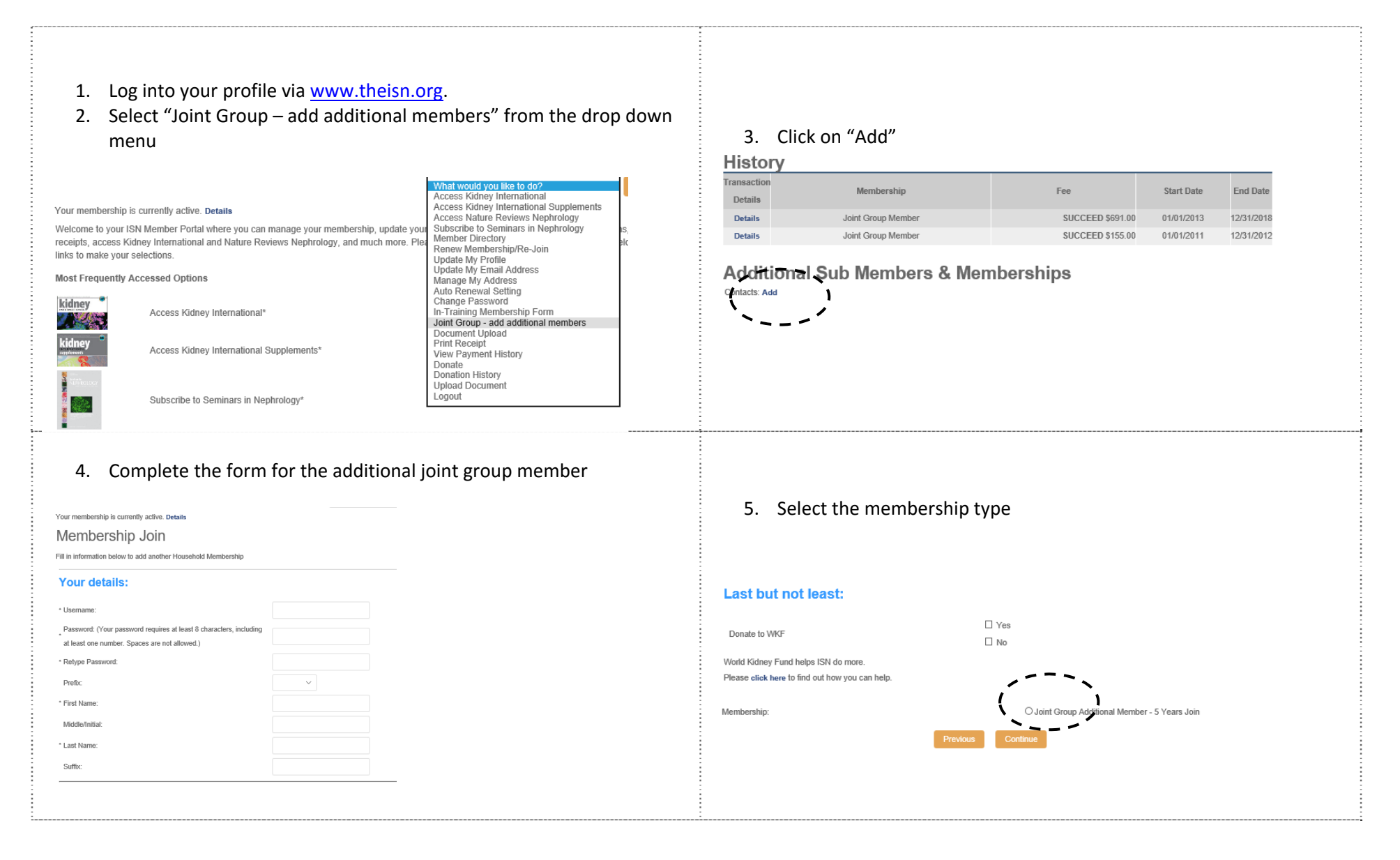

- 6. You will receive a confirmation via the website and an email was sent to the new additional joint group member
- You will see the additional joint group member listed under "Joint Group – add additional members"

| Transaction                   |                                                                        |                    | _                   |           |            |            |
|-------------------------------|------------------------------------------------------------------------|--------------------|---------------------|-----------|------------|------------|
| Details                       | Membership                                                             |                    | ree                 |           | Start Date | End Date   |
| Details                       | Joint Group Member                                                     |                    | SUCCEED \$          | 691.00    | 01/01/2013 | 12/31/2018 |
| Details                       | Joint Group Member                                                     |                    | SUCCEED \$          | 155.00    | 01/01/2011 | 12/31/2012 |
|                               |                                                                        |                    |                     |           |            |            |
| Additiona<br>Contacts: Add Re | move Sub-Membership: Join Renew                                        | embersh            | ips                 |           |            |            |
| Additiona<br>Contacts: Add Re | al Sub Members & Me<br>move Sub-Membership: Join Renew<br>Membership 0 | Fee $\diamond$ Sta | ips<br>art Date † E | nd Date ≑ | Enrollment | Date \$    |

- 1. Log into your profile via <u>www.theisn.org</u>.
- 2. Select "Joint Group add additional members" from the drop down menu

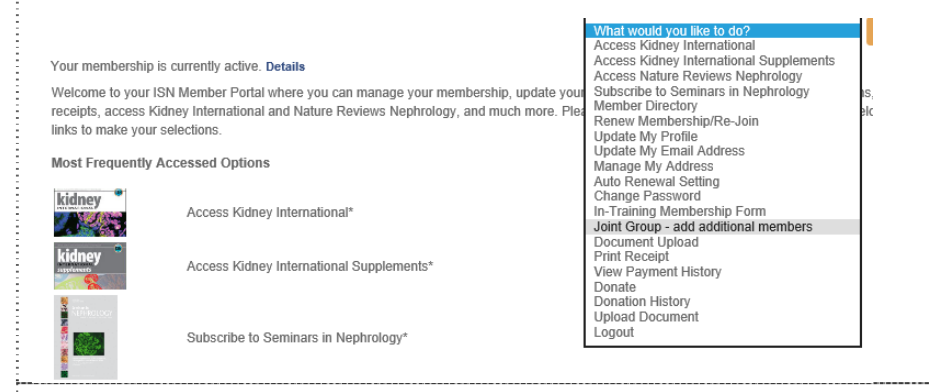

5. Complete the form for the additional joint group member

| Welcome Joint Group (Account# 201210)                                   | What would you like to do? 💌 Go |     |
|-------------------------------------------------------------------------|---------------------------------|-----|
| Membership Join                                                         |                                 |     |
| Fill in information below to add another Household Membership           |                                 |     |
| Personal Information                                                    |                                 |     |
| * Username                                                              | jsmith                          |     |
| * Password:                                                             |                                 |     |
| * First Name:                                                           | John                            |     |
| Middle/Initial                                                          |                                 |     |
| * Last Name:                                                            | Smith                           |     |
| Place of Work:                                                          |                                 |     |
| Position:                                                               |                                 |     |
| * Gender.                                                               | Male 💽                          |     |
| * Birth Date (MM/DD/YYYY)                                               | 05 / 12 / 1975                  |     |
| * Billing Address:                                                      | 123 ABC Street                  |     |
| (If address is a business, company name is required to ensure delivery) |                                 |     |
| * City                                                                  | ABC City                        |     |
| State/Province (US or Canada):                                          |                                 | (m) |
| Province (outside US/Canada):                                           |                                 |     |

- 3. Select the member who's membership you like to renew
- 4. Click on "Renew"

| History     |                    |                  |            |            |  |  |  |  |  |
|-------------|--------------------|------------------|------------|------------|--|--|--|--|--|
| Transaction | Membership         | Eno              | Start Data | End Data   |  |  |  |  |  |
| Details     | merricersnip       | 100              | Start Date | Lifu Date  |  |  |  |  |  |
| Details     | Joint Group Member | SUCCEED \$691.00 | 01/01/2013 | 12/31/2018 |  |  |  |  |  |
| Details     | Joint Group Member | SUCCEED \$155.00 | 01/01/2011 | 12/31/2012 |  |  |  |  |  |

## Additional Sub Members & Memberships

Renew

Contacts: Add Remove Sub-Membership: Join

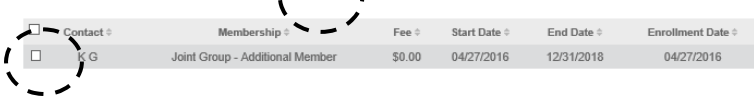

6. Complete the start and end date for the member, which should be equal to your own start and end date

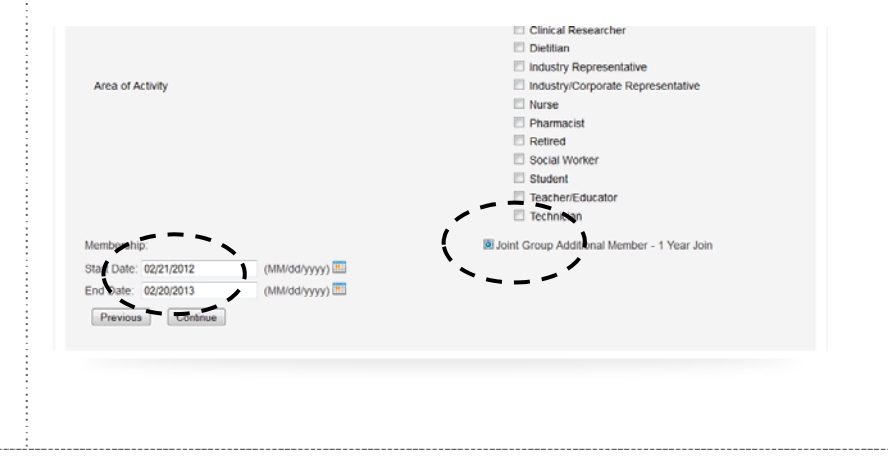